## Instant Payment System (IPS)

- 1. This is an additional mode of payment allowing end users to make payments to the Registrar's General Department using banking applications on mobile phones and includes following main features:
  - Pay via QR code scanning option of banking application a)
  - b) Pay via Internet Banking option of banking application

## 2. **Prerequisites:**

- a) Payment notice from e-Registry system
- b) A Smartphone with the Mobile Application of your local bank
- c) A Laptop or a Desktop computer

## 3. Steps to generate Payment Notice with QR Code in Mauritius E-Registry System

After submitting your documents to the Registrar's General Department and once Payment Notice has been generated in your e-**Registry Online Dashboard:** 

- a) Go-> My Registrations, select or search the Tracking Number
- b) Open by clicking the selected Tracking Number
- c) Then go to Payment, select Print Payment notice as shown in Figure 1
- d) Use your Bank's Mobile Application, scan the QR code on the Payment Notice as shown in Figure 2

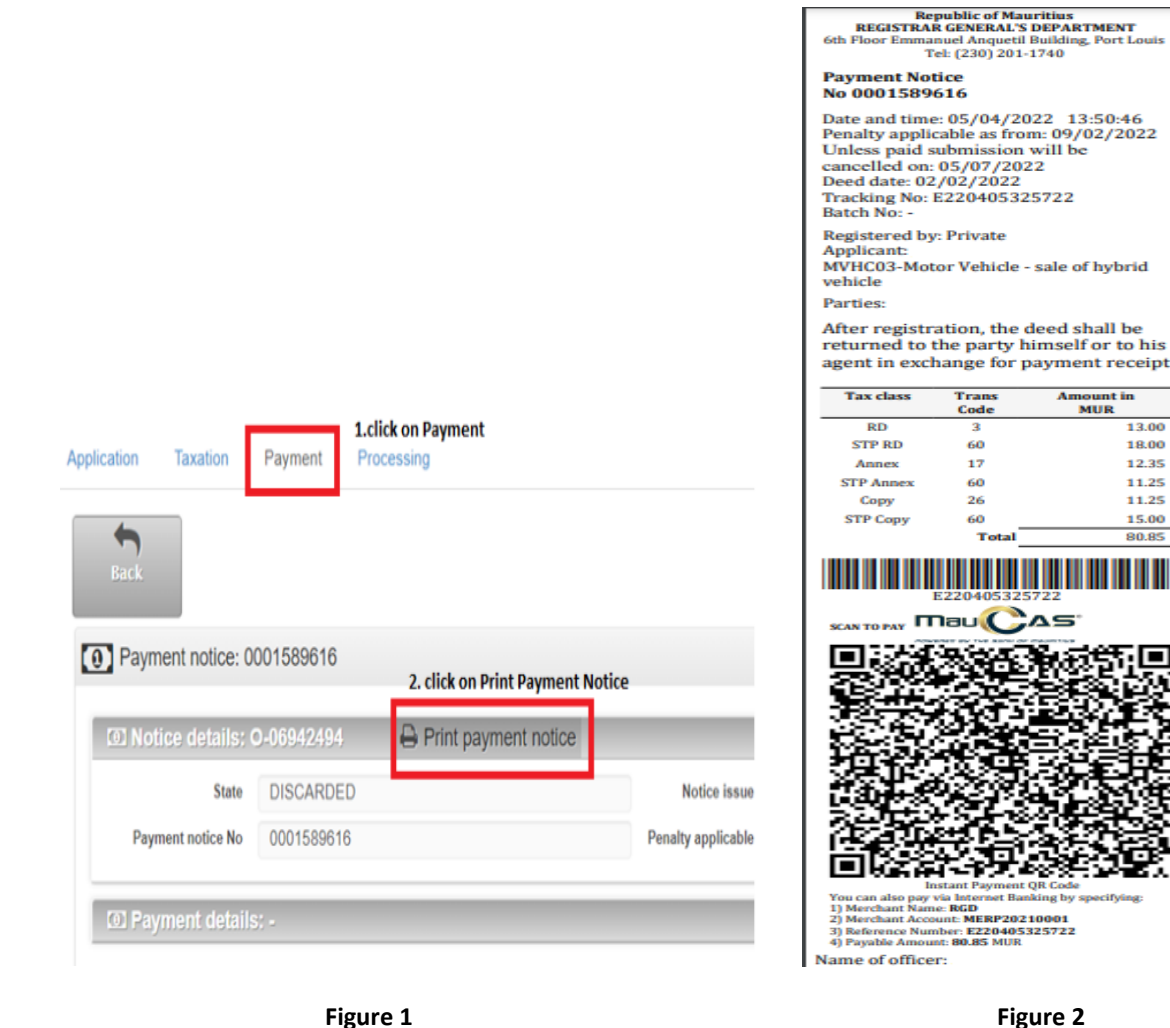

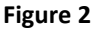

- Login to banking application 4.
  - a. Choose payment method:
    - i. Scan QR Code to pay
      - 1. Point mobile towards QR code printed on payment notice
      - 2. The Mobile App will extract payment details and display on screen
      - 3. User verify information and confirm payment

- 4. Payment receipt generated in MERP if payment successful
- 5. If payment not successful no payment receipt generated
  - The following Mobile Applications can be used to scan QR code:
    - i. POP (Bank One)
    - ii. Juice (MCB)
    - iii. Blink (Emtel)
    - iv. QR Code (MauBank)

Note: For more detail on how to Scan to Pay using QR code, kindly liaise with your local bank.

## ii. Internet Banking

- 1. Login to your Bank's Mobile App or using a web browser to connect to your bank's online portal.
- 2. Select Payment to Registrar General Department (This may differ from Banks i.e. it can be named as Transfer Money, Send Money, Pay Merchant, Pay a bill etc.)
- 3. Enter amount to be paid
- 4. Enter Tracking Number (This may differ from Banks i.e. it can be named Remarks, Reference Number, Description, Details, etc.)
- 5. Confirm payment
- 6. Payment receipt generated in MERP if payment successful
- 7. If payment not successful no payment receipt generated

Note: For more detail on how to pay using Internet Banking, kindly liaise with your local bank.

b. The following banks can be used for IPS:

| Participant | Internet Banking | Scan QR code |  |
|-------------|------------------|--------------|--|
| Afrasia     | $\checkmark$     | N/A          |  |
| BankOne     | $\checkmark$     | $\checkmark$ |  |
| Baroda      | $\checkmark$     | $\checkmark$ |  |
| MCB         | $\checkmark$     | $\checkmark$ |  |
| SBI         | $\checkmark$     | N/A          |  |
| Maubank     | N/A              | $\checkmark$ |  |
| Emtel       | $\checkmark$     | $\checkmark$ |  |

- 5. The maximum payable amount per Payment Notice using IPS is Rs 100,000.
- 6. There is no additional cost for using IPS.
- 7. If payment is not made prior to the penalty applicable date, a new Payment Notice with a new QR Code including the relevant penalty will be generated. The initial Payment Notice will be automatically discarded by the system.

| No | No | 0-06946993 | Acknowledgement<br>receipt slip | Prepared  | 06/12/2022<br>10:51:02 |
|----|----|------------|---------------------------------|-----------|------------------------|
| No | No | 0-06947102 | Payment notice                  | Prepared  | 13/12/2022<br>15:07:50 |
| No | No | 0-06946994 | Payment notice                  | Discarded | 06/12/2022<br>10:51:01 |

8. It would be more suitable to submit your document online using a Desktop computer or a Laptop. Then use a Smartphone with the associated Bank's Application to scan the Payment Notice available on your Desktop computer or Laptop screen to pay using IPS.